小学校版

「家庭向けプリント配信サービス プリントひろば」をはじめよう りょう ー ご利用ガイド —

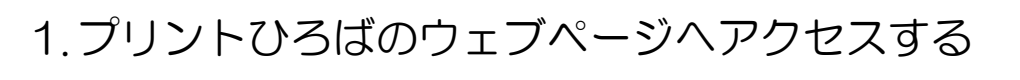

プリントひろばは、次のURLからアクセスできます。 (https://pmon.tokyo-shoseki.co.jp/student/auth/login) ※本教材の通信に係る費用はご家庭での負担となります。

2.ログインする

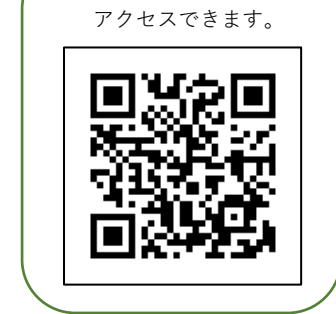

QR コードからも

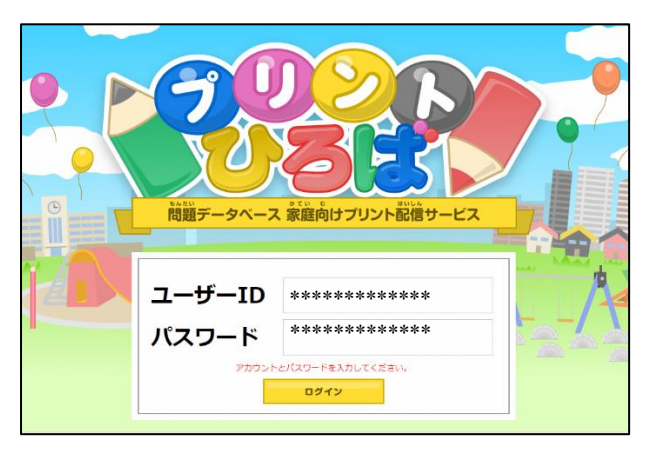

「ユーザーD」「パスワード」を入力し、 「ログイン」をタップします。

【ご注意ください】 D やパスワードはすべて<sup>半角入力</sup>です。 空角入力 になっていないか確認してください。

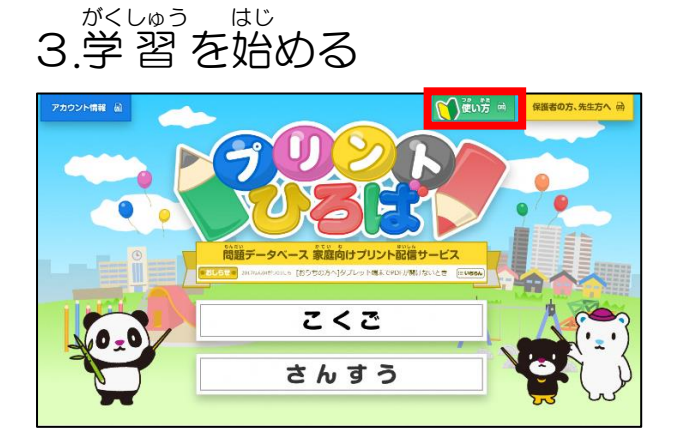

がいきょう 勉強したい教科をタップすると、学習を 始めることができます。

※くわしい使い方は<sup>20</sup>できます。

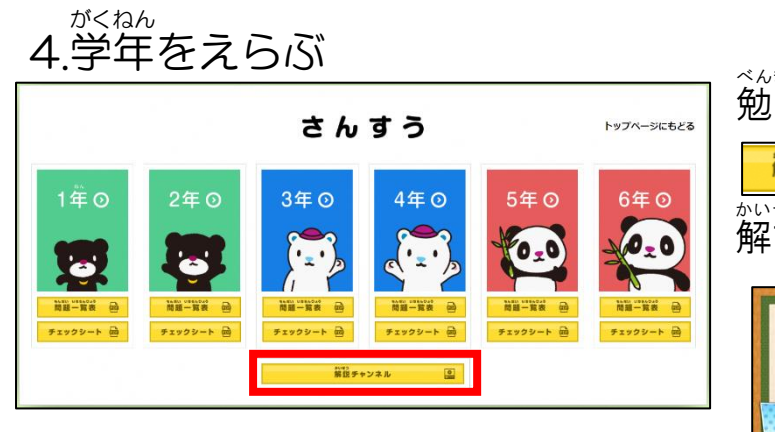

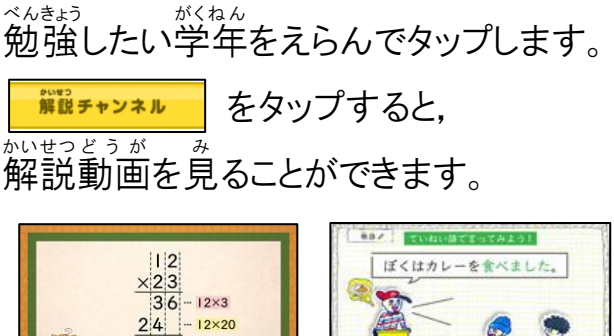

276

## 5プリントをえらぶ 算数 5年 学年にもどる トップページにもどる すべて表示 4 まとめてダウンロード 1 整数と小数 直方体や立方体の体積 010 010 たしかめ 010 011 比例 チャレンジ きほん 偶数と奇数 偶数と奇数 偶数と奇数 倍数と公倍数 小数のかけ算 小数のわり算 合同な図形 10 ABL BR 10 GB2 BB 山ののたいの ž -----偶数と奇数, 倍数と約数 (1) w. 1800a ------分数と小数,整数の関係 分数のたし算とひき算 静着 単位量あたりの大きさ P. 3a ----AT 200. #300.08580 図形の角 . 1. 167 8-, 28-, 58-, -19642 104 -19737, 197, 1983 Ð, Ð, 四角形と三角形の面積 1 25 36 47 39 := 百分率とグラフ こたえ こたえ こたえ こたえ 3 正多角形と円周の長さ 分数のかけ算とわり算 012 011 011 012 たしかめ チャレンジ たしかめ 角柱と円柱 きほん

①単元をえらぶ

②プリントをえらぶ…タップすると、プリントをひらきます。
 ③こたえ…タップすると、こたえが書かれているプリントをひらきます。
 ④まとめてダウンロード…①でえらんだ単元のプリントをまとめてひらきます。
 ※こたえのプリントはふくまれていません。

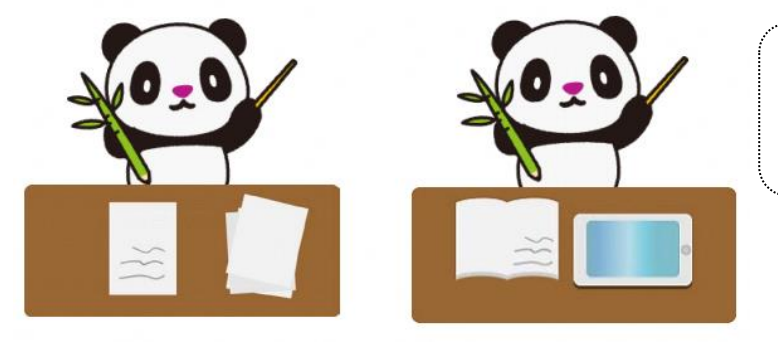

【プリンターが嫌いときは?】 おうちにプリンターがないときは、パソコンやタブレット でプリントをひらいて、こたえをノートに書きましょう。

## <動作に必要な環境>

- •対応 OS:Windows7/8.1/10, Mac OS X, Android OS, iOS8 以降推奨
- 対応ブラウザ:Internet Explorer10 以上/Microsoft Edge/Google Chrome/safari
  ※常時オンライン環境が必要です。